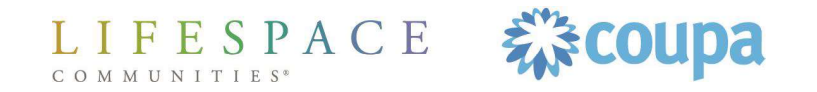

For suppliers Lifespace has done business with before, who need to transition to Coupa.

All existing suppliers who work with Lifespace have been invited to join the Coupa Supplier Portal (CSP). When we initiate the invitation, you will receive an email to join.

#### Quick FAQ –

- Do I have to have a CSP account? No, but it will make it easier for you to interact with Lifespace for POs, invoices, and payments.
- I already have a CSP do I have to create another? If not, what do I do? You don't create another one, no. You will use the link to us once you receive the invitation email.

For more FAQ's please visit our website <u>here</u>.

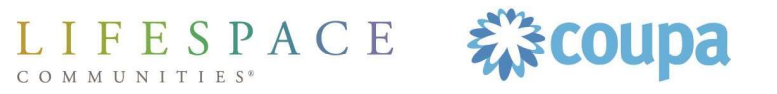

# Completing Your Invitation to the Coupa Supplier Portal Step I: Receiving the Email Invitation

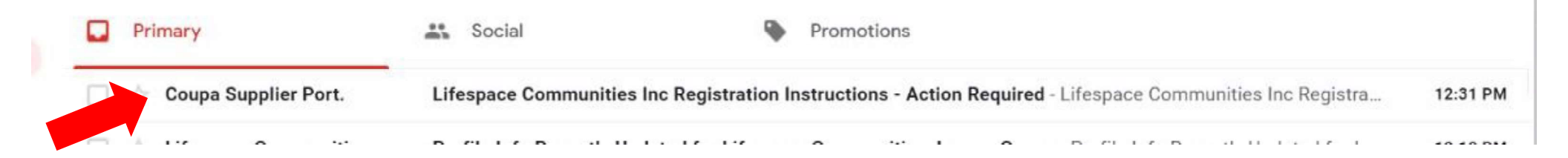

When the CSP invitation is initiated, you will receive an email from *Coupa Supplier Portal*.

#### What is a CSP Account?

A CSP account can be used to create and manage Remit-To addresses and payment accounts, as well as accept POs, track POs, create and submit invoices, and track all payments due to you.

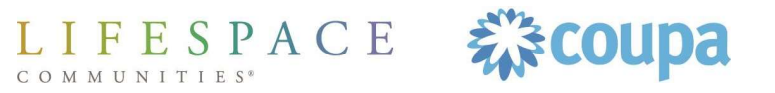

## Completing Your Invitation to the Coupa Supplier Portal Step I: Receiving the Email Invitation

#### Lifespace Communities Inc Registration Instructions - Action Required Inbox x

Coupa Supplier Portal to coupalife+tropical - 12:31 PM (0 mi

LIFESPACE Lifespace Communities Inc Registration Instructions - Action Required

Powered by Coupa

#### Hello,

Lifespace Communities, Inc. looks forward to doing business with you. Before we begin, we need to capture some information about your company. Click the Join & Respond button below to set-up your company as a supplier with our organization. If you'd like to first review what information you'll need, please visit the resource section on our website: <a href="https://www.lifespacecommunities.com/lifespace-for-suppliers/">https://www.lifespacecommunities.com/lifespace-for-suppliers/</a>. Please respond and provide this information within 48-hours. Please note: Not providing this information in a timely manner may impact your ability to do business and get paid. If you have questions, concerns or need assistance, please contact us at <a href="https://www.lifespacecommunities.com">https://www.lifespacecommunities.com/lifespace-for-suppliers/</a>. Please respond and provide this information within 48-hours. Please note: Not providing this information in a timely manner may impact your ability to do business and get paid. If you have questions, concerns or need assistance, please contact us at <a href="https://www.lifespacecommunities.com">https://www.lifespacecommunities.com</a>.

Thank you,

Lifespace Communities, Inc.

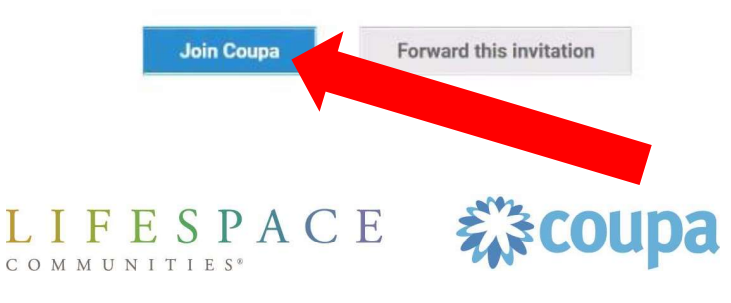

Once you open the email, it will look similar to what you see here. You will click the "Join Coupa" button to start the process.

## Completing Your Invitation to the Coupa Supplier Portal Step 2: Create Your Account

### LIFESPACE

Powered by COUPa

#### Create your business account

Invoices must include: (1) Lifespace Communities' purchase order (PO) number when applicable. (2) Suppliers must invoice by PO. This means that only 1 PO can be included on an invoice. Lifespace Communities will not remit payment for an invoice that includes multiple POs. (3) Item descriptions must match the Lifespace Communities' PO. (4) A unique invoice number (5) Invoice Date (6) Total amount due and the currency type (7) Vendor name, address, and contact information for any questions (8) Lifespace Communities' location where service is performed or goods were ordered. (9) Lifespace Communities' contact who ordered the goods/services. (10) Invoices must be sent to Lifespace Communities' standard payment terms are Net 30 days on invoices unless otherwise specified in an executed contract. Questions and comments can be sent to ap@lifespaceccommunities com

| Email                 | coupalife+tropical@gmail.com                                            |
|-----------------------|-------------------------------------------------------------------------|
| Password              |                                                                         |
|                       | Use at least 8 characters and include a number and a letter.            |
| Password Confirmation |                                                                         |
|                       | I accept the Privacy Policy and the Terms of Use.           Get Started |
|                       | Having an issue with signup?                                            |
| L I F E S P A C H     | E Elecoupa                                                              |

If you don't already have a CSP account for your business, you'll establish one by adding your email and password as your login credentials. You'll then click "Get Started" to create your CSP account.

## Completing Your Invitation to the Coupa Supplier Portal Step 3: Add Your Information | Basics

| * Company Name       13061 TropIcal         * Company Name       13061 TropIcal         Your dHidal registered company name         Website       1         * Country/Region       United States         * Address Line 1       123 main         Address Line 2          * City       VADNAIS HEIGHTS |
|----------------------------------------------------------------------------------------------------|
| * Company Name       13061 TropIcal         Your difficial registered company name         Website       Inited States         * Country/Region       United States         * Address Line 1       123 main         Address Line 2       Inited States         * City       VADNAIS HEIGHTS           |
| Website     Image: Country/Region       * Country/Region     United States       * Address Line 1     123 main       Address Line 2     Image: City       * City     VADNAIS HEIGHTS                                                                                                    |
| Website       * Country/Region     United States       * Address Line 1     123 main       Address Line 2        * City     VADNAIS HEIGHTS                                                                                                    |
| * Country/Region     United States       * Address Line 1     123 main       Address Line 2                                                                                                    |
| Address Line 1     123 main     Address Line 2     City     VADNAIS HEIGHTS                                                                                                    |
| Address Line 2  * City VADNAIS HEIGHTS                                                                                                    |
| * City VADNAIS HEIGHTS                                                                                                    |
| Center Albi                                                                                                    |
| State Min                                                                                                    |
| * Postal Code 55127                                                                                                    |
| Also use this address as Z Invoice-from location                                                                                                    |
| Must match your official registered company address                                                                                                    |
| Pay to location (Remit-To)                                                                                                    |
| Ship from location                                                                                                    |
| Advanced invoicing<br>We support integration for invoicing (cXML<br>or SFTP) and plan to use it with Lifespace<br>Communities Inc                                                                                                    |
| Desfanad Invasiaine English (UE)                                                                                                    |

After clicking "Get Started" you'll come to this screen where you will fill in and/or confirm your business address. Be sure to check all the boxes that pertain to this address.

# Completing Your Invitation to the Coupa Supplier Portal Step 3: Add Your Information | Basics

| Address Line 2           |                                                                                                    |                       |
|--------------------------|----------------------------------------------------------------------------------------------------|-----------------------|
| + Cirv                   | VADNAL Helebts                                                                                                    |                       |
| City                     | WADIWAI Heights                                                                                                    |                       |
| State                    | MN                                                                                                    |                       |
| * Postal Code            | 55127                                                                                                    |                       |
| Also use this address as | Invoice-from location<br>Must match your official registered company address                                                                                                    |                       |
|                          | Pay to location (Remit-To)                                                                                                    |                       |
|                          | Ship from location                                                                                                    |                       |
| Advanced invoicing       | <ul> <li>We support integration for invoicing<br/>or SFTP) and plan to use it with Life<br/>Communities Inc</li> </ul>                                                                                                    | J (cXML<br>space      |
| Prefered Invoicing       | English (US)                                                                                                    | ~                     |
| Language                 |                                                                                                    |                       |
| Tax Country/Region       | United States                                                                                                    | ~                     |
| Tax ID                   | 123456789                                                                                                    |                       |
|                          | Please provide only tax identification information that is<br>public domain. Do not provide company internal tax<br>identification numbers or personal identification like so<br>security numbers. Coupa does not accept responsibility<br>personal information provided by Venders. | t in<br>cial<br>y for |
|                          | I don't have Tax ID Number                                                                                                    |                       |
| Add additional tax id    | -                                                                                                    |                       |
|                          |                                                                                                    |                       |
|                          |                                                                                                    |                       |
|                          |                                                                                                    |                       |

MUNITIES

Scrolling down, you'll also enter your tax region and Tax ID. Once those are filled, you'll click "Next."

### Completing Your Invitation to the Coupa Supplier Portal Step 4: Add Your Information | Payment Account

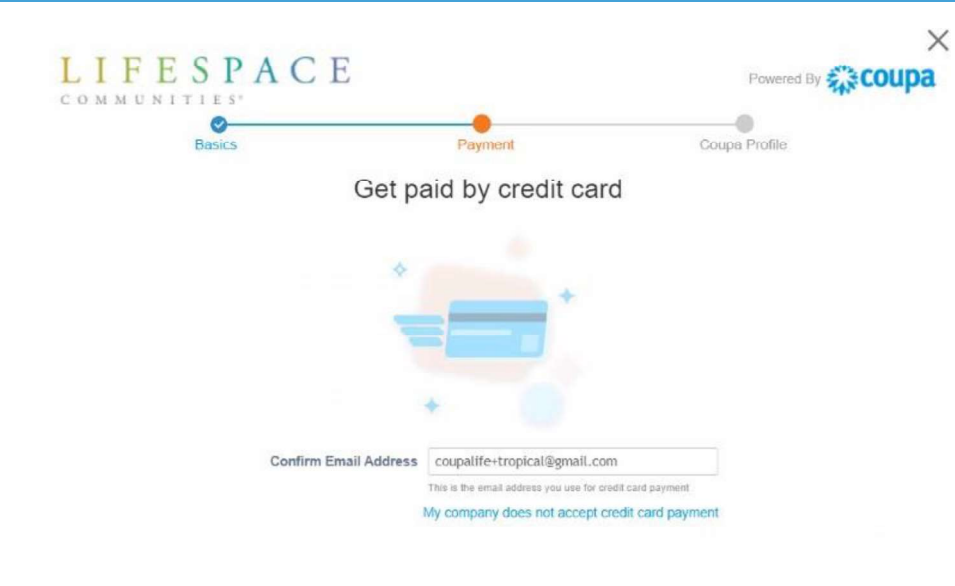

On this screen, you will start the process of creating your payment account. If your company takes credit card, and processes them as a form of payment, complete the prompts on the screen.

- Enter an email address for credit card credential processing.
- Select "Next"

If your company does not take credit card as a form of payment, select "My company does not accept credit card payment" and continue to slide 41.

LIFESPACE

Back

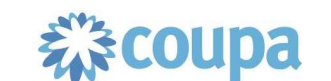

### Step 4: Add Your Information | Payment Account (ACH)

| Basics          | Payment                                     | Coupa Profile      |     |
|-----------------|---------------------------------------------|--------------------|-----|
| Get             | paid by bank trans                          | fer 0              |     |
| Add account     | t where Lifespace Communities Inc sh        | ould pay you       |     |
|                 |                                             |                    |     |
| III Bank In     | formation                                   | 1                  |     |
| Country/Re      | egion United States                         | ~                  |     |
|                 | State Iowa                                  | ~                  |     |
| Cun             | rency USD                                   | ~                  |     |
| Bank            | Name fake bank                              |                    |     |
| Account Nu      | mber 123456789                              |                    |     |
| Confirm Acc     | count 123456789                             |                    |     |
| Nu              | mber                                        |                    |     |
| ACH Routing Nu  | mber 999999999                              |                    |     |
| Wire Routing Nu | mber                                        |                    |     |
| SWIFT/BIC       | Code                                        |                    |     |
|                 | <b></b>                                     |                    |     |
|                 | <ul> <li>My company does not acc</li> </ul> | ept bank transfers |     |
| Rack            |                                             | -                  | Net |
| Dack            |                                             |                    |     |
|                 |                                             |                    |     |
|                 |                                             |                    |     |

If you clicked on "My company does not accept credit card payment" you will be brought to this screen to create an ACH payment account. Please be sure you fill in every pertinent field so we can get you paid. Once completed, click the "Next" button.

### Step 5: Discounts 🕨

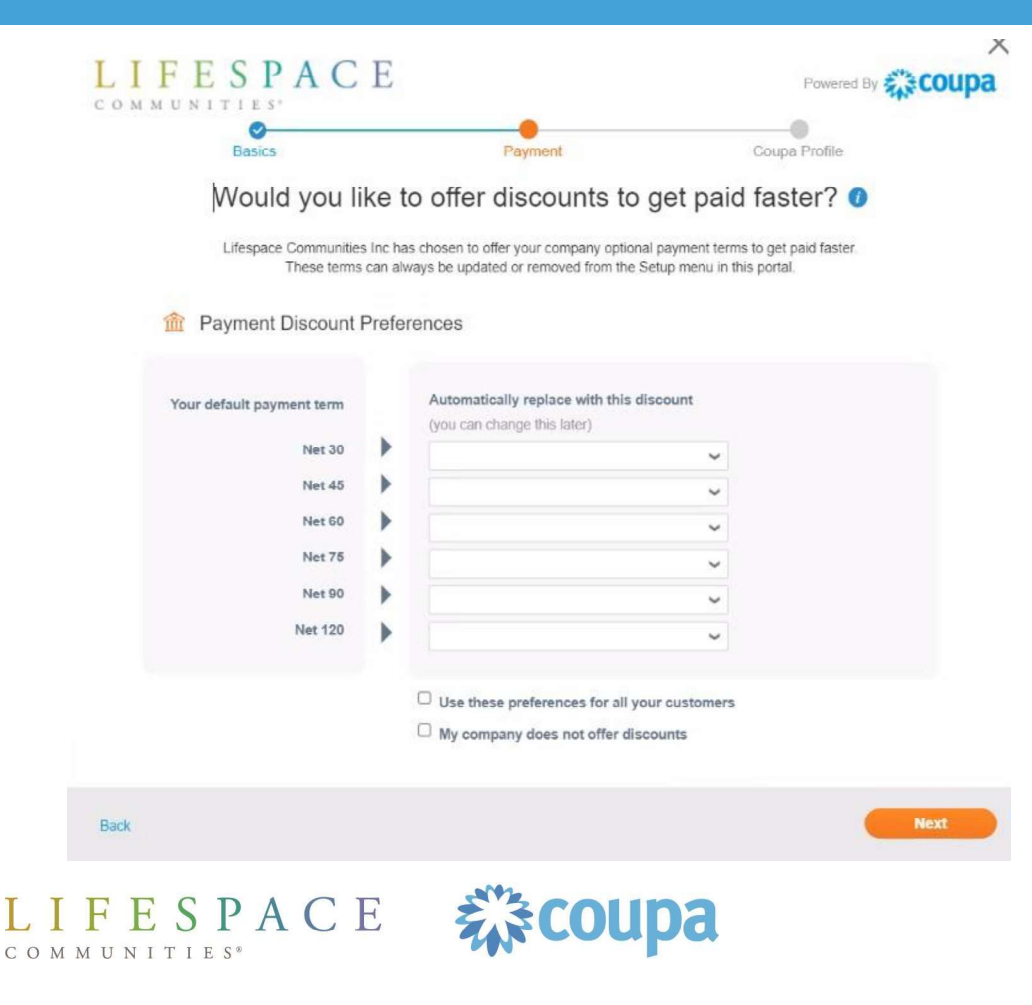

On this screen, you can offer dynamic discounting if you wish. We would also be willing to provide payment terms of less than 30 days if you would like to offer a payment discount. You can fill in any fields that are pertinent here and click the "Next" button.

### Step 6: Complete!

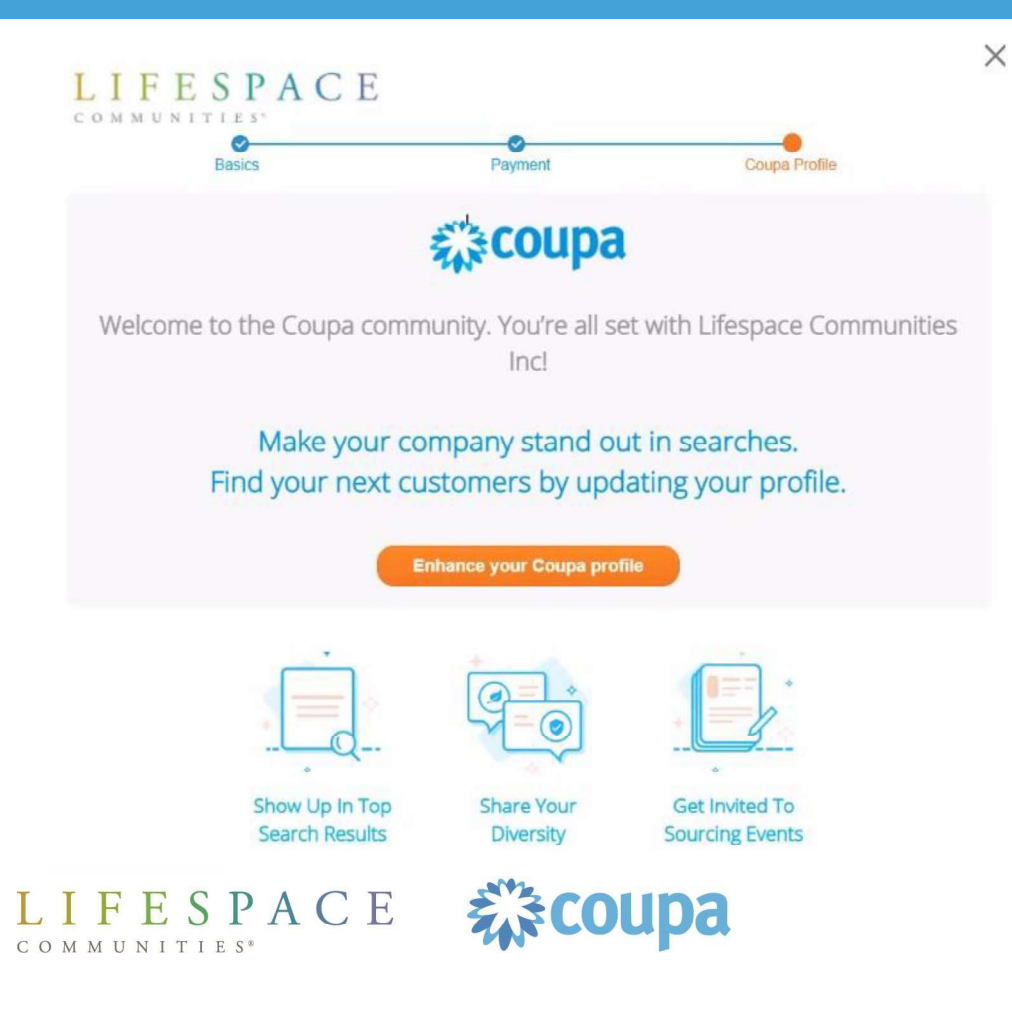

At this point, you have completed the basic setup of your CSP account and established an electronic payment account for us to pay you with.

You are welcome to click the "Enhance your Coupa profile" button if you'd like to. We have resources available on our website that can provide you with more information about the CSP and all that you can use it for. You can also find more information right on the CSP.

### **Step 6: Complete!**

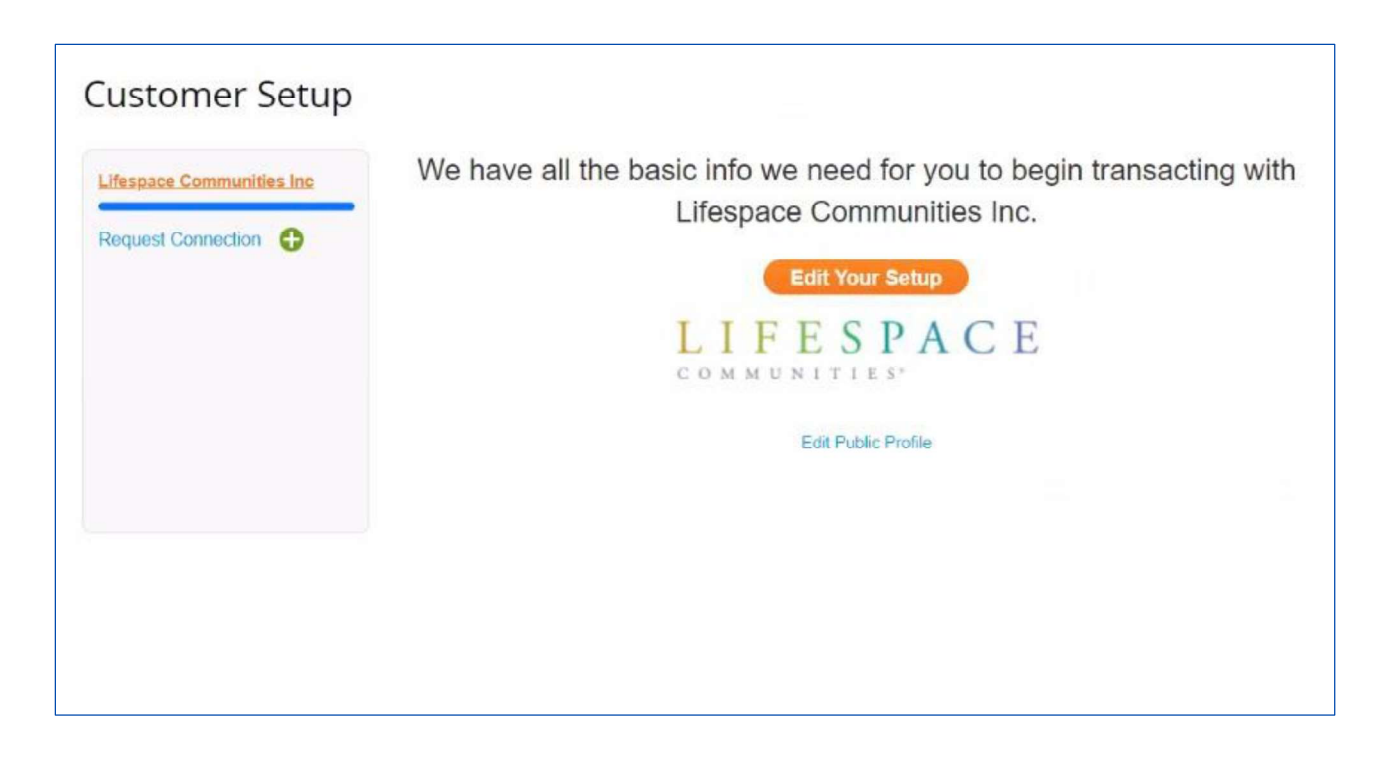

Once you've completed the basics and closed the popup, you'll see this message that you've provided all the basic information necessary to do business with Lifespace.

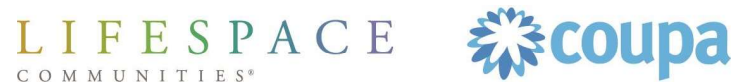

### Step 7: Lifespace Receives Account Set–Up Notification

| Subject                                                                                                    | Shi            | Received -                  | Status                                   |
|----------------------------------------------------------------------------------------------------|----------------|-----------------------------|------------------------------------------|
| New Supplier Payment Account added                                                                                                    |                | 06/14/22                    | New                                      |
| New Supplier Payment Account added                                                                                                    |                |                             |                                          |
| Hi Scott,<br>As a security measure we would like to inform you that first name last name has added a new Supplier Payment Account for 13061                                     | Once<br>infor  | you've pro<br>mation, Life  | vided all the basic<br>espace receives a |
| Tropical Drywall & Carpentry in your Coupa Instance. This notification requires no action, it is simply to inform you of the change.<br>The new Account details are as follows: | notif<br>the s | ication that<br>teps and ha | you've completed                         |

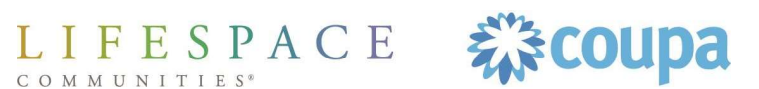

## Completing Your Invitation to the Coupa Supplier Portal Step 8: What's Next?

Now that you've linked to Lifespace in the CSP, you have the ability to accept and track POs, send us invoices, and track any payments due to you. You can also look to link to other potential customers that use Coupa.

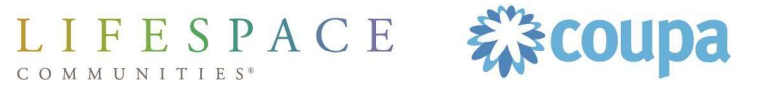

## QUESTIONS? Please reach out to Lifespace at CoupaHelp@lifespacecommunities.com